## How to add my Fundraiser

## Nonprofit Profile

**Fundraiser Section** 

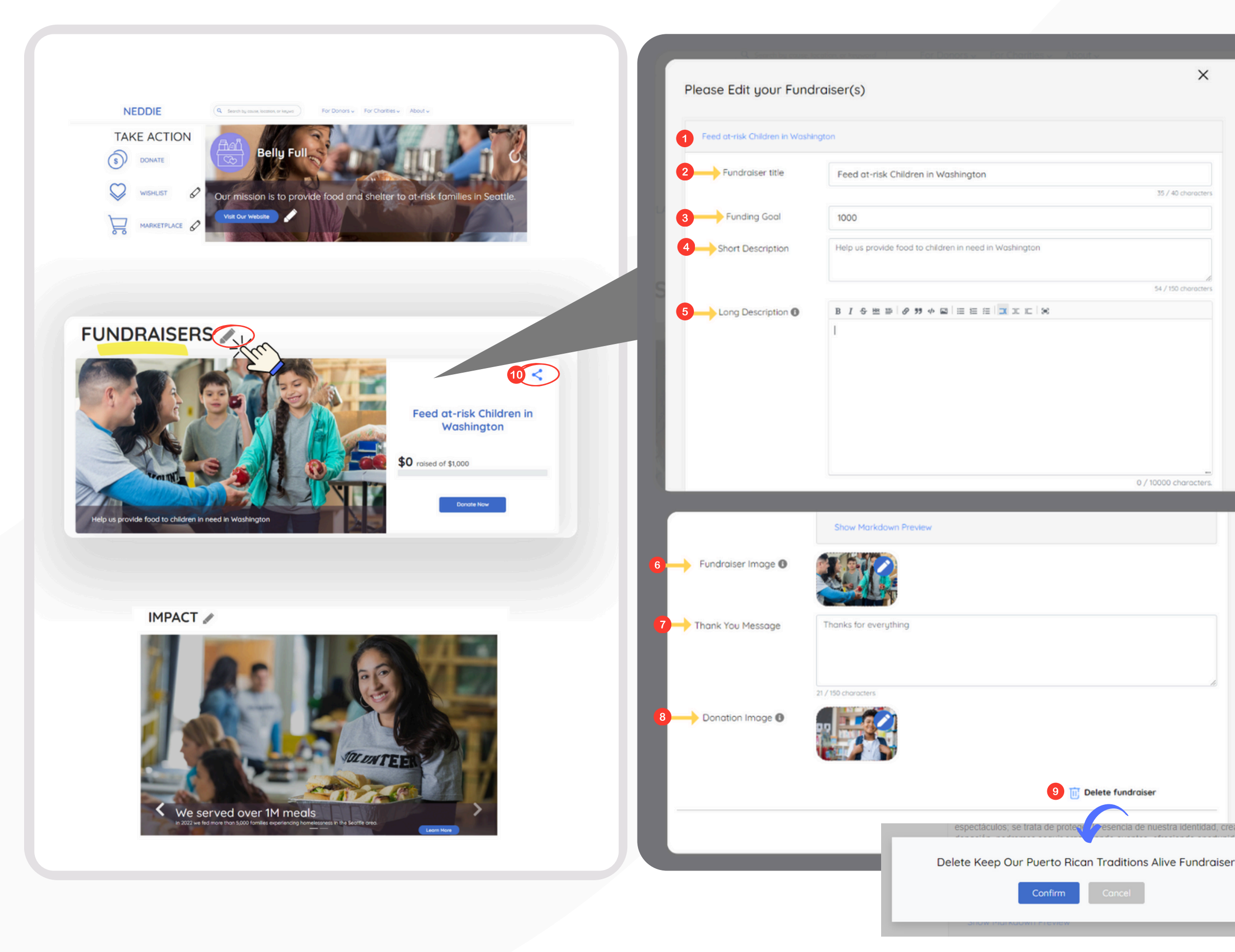

- 1.Click "+ another fundraiser" then click "untitled.
  (Give your fundraiser a good name)" to start your fundraiser
- 2. Write a title for your fundraiser
- 3. Write goal amount
- 4. Write a short description

## 5. Write a long description with details about the fundraiser, including how the donations will be used.

\*\*You can customize your description using all the tools to change the font, sizing, etc. You can also add a picture by inserting the image link (the link should be in this form https://example.com/your-image.png)\*\*

You can preview your long description by clicking on "show markdown preview"

6. Upload a horizontal fundraiser image with a size of 1920 x 1080 pixels

7. Write a thank you note to be sent to donors after they make a donation

8. Add an image for your "Thank You" note with a size of 1920 x 1080 pixels

9. To delete a fundraiser: click "delete fundraiser," then click "confirm"

10. Share your fundraiser on social media <